ИНСТРУКЦИЯ ДЛЯ РОДИТЕЛЕЙ. РЕГИСТРАЦИЯ В СИСТЕМЕ «Навигатор дополнительного образования РМЭ» <u>https://p12.навигатор.дети</u>

1.ЗАРЕГИСТРИРОВАТЬСЯ (по кнопке В верхнем правом углу). Зайти сайт на https://p12.навигатор.дети) и ввести необходимые данные: Муниципалитет выбрать **Г.Волжск**, ввести ФИО родителя, номер телефона, адрес электронной почты (личный, работающий) и придумать (ввести) пароль (запишите где-нибудь). Нажмите «ЗАРЕГИСТРИРОВАТЬСЯ» – «ОК». **2.ВНЕСТИ ДАННЫЕ О ДЕТЯХ.** В личном кабинете родителям (по ссылке из почты): нужно перейти во вкладку «Дети», нажать на зеленую кнопку с надписью «Добавить ребёнка». Заполнить открывшуюся форму: внести Ф.И.О., дату рождения; выбрать пол ребёнка и нажать «СОХРАНИТЬ»: **З.ВЫБРАТЬ ПРОГРАММУ и ГРУППУ**. После появления данных о детях, нажать на ссылку «В КАТАЛОГ» и (или) с помощью меню «ГИБКИЙ КАТАЛОГ ПРОГРАММ» выбрать муниципалитет Г.ВОЛЖСК, учреждение МУДО «ЦЕНТР ДОПОЛНИТЕЛЬНОГО ОБРАЗОВАНИЯ «КАСКАД» и нажать

«НАЙТИ».

Найдите программу «\_

В

»

появившемся списке и нажать на ссылку **ПОДРОБНЕЕ.** Определиться с расписанием поможет вкладка «**ГРУППА**», нажимаем. Вашему вниманию открывается список групп с расписание занятий. Выбираем группу «\_\_\_\_\_\_\_» и нажимаем «ЗАПИСАТЬСЯ» по кнопке под этой группой. Подтверждаем запись нажимая «ДАЛЕЕ», ставимгалочку рядом с фамилией ребёнка и нажимаем «ДАЛЕЕ». Выйдет окно с сообщением, что Ваша заявка принята, в котором необходимо нажать «Да, понятно».

Подробная инструкция (с картинками) на странице Дворца творчества ВКОНТАКТЕ: **https://vk.com/wall-193987031\_538** и на официальном сайте **http://centrkaskad.ucoz.ru**